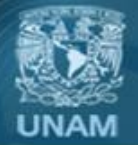

# **Búsqueda Personalizada de Google** Google Custom Search®

Ing. Alfredo Alonso Peña

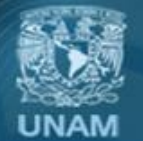

¿PARA QUE ME SIRVE UN BUSCADOR?

- El objetivo de un sitio Web es publicar información útil al usuario y facilitar que este usuario pueda llegar a esta información.
- Podemos utilizar algunos elementos que nos ayuden a garantizar ese acceso.
  - Tener bien organizado y estructurado nuestro sitio, ayudándonos de Mapas de Sitio, acceso al menú en todas las páginas, línea de Ariadna entre otros.
  - Proporcionar una herramienta de búsqueda de los contenidos del sitio.

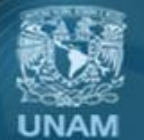

¿QUÉ OPCIONES TENGO PARA IMPLEMENTAR UN BUSCADOR?

- Podemos desarrollar uno a la medida de nuestro sitio.
- En caso de usar un CMS, se puede utilizar el buscador que cada administrador proporciona.
- Usar el buscador personalizado de Google.

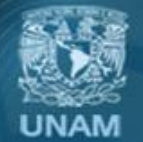

Universidad Nacional Autónoma de México

DIRECCIÓN GENERAL DE CÓMPUTO Y DE TECNOLOGÍAS DE INFORMACIÓN Y COMUNICACIÓN

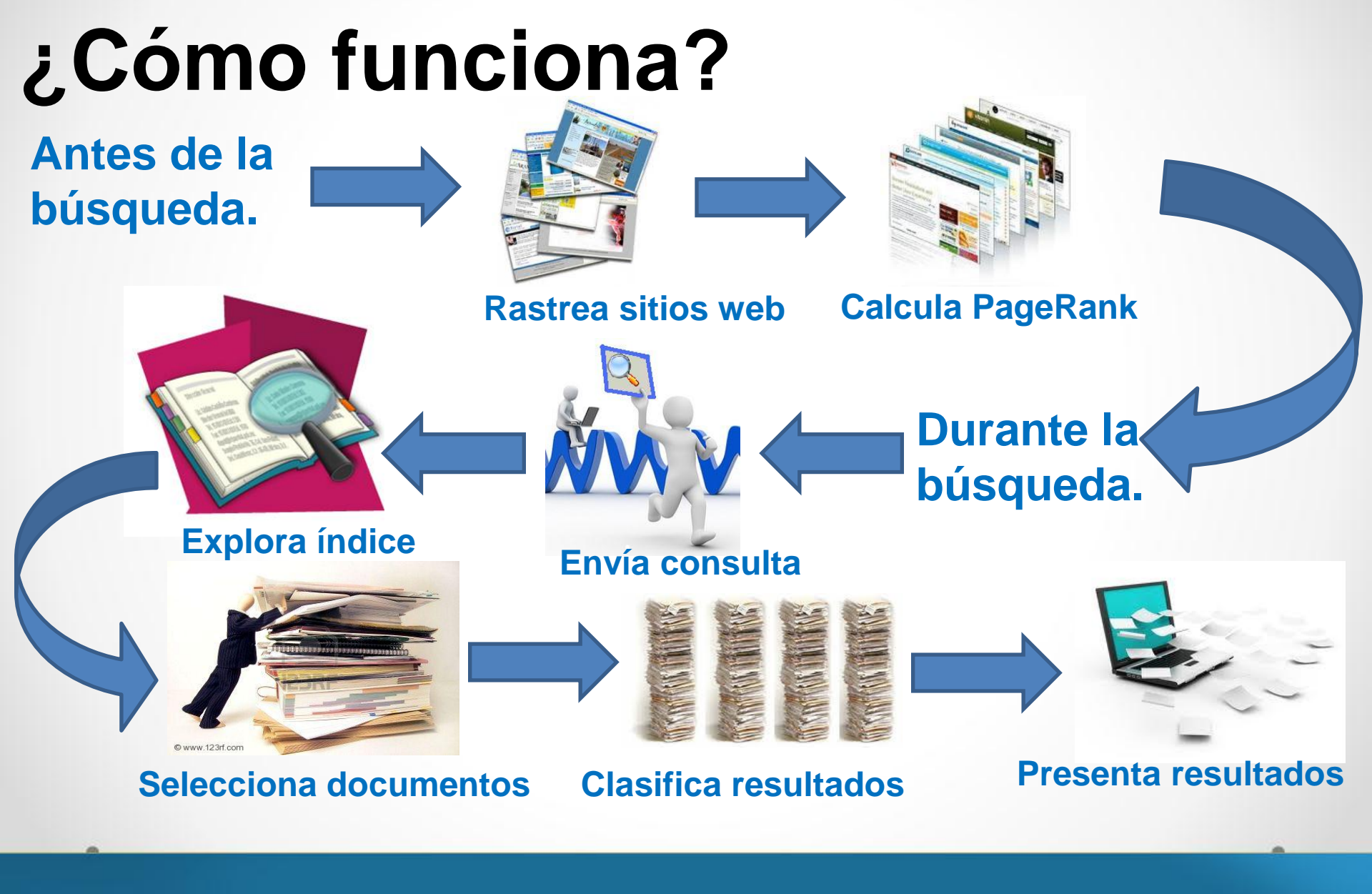

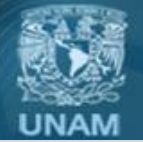

## ¿QUÉ PUEDO HACER?

- Crear motores de búsqueda (colecciones de sitios o páginas).
- Habilitar la búsqueda de imágenes en tu sitio.
- Personalizar el diseño de los resultados de búsqueda.
- Agregar resultados de búsqueda promocionados.
- Permite clasificar y restringir resultados.
- Asignar prioridades en los resultados de búsqueda.
- Uso de sinónimos.
- Priorizar el indexamiento de las páginas más importantes de tu sitio.
- Asociar un motor de búsqueda a una cuenta AdSense o AdWords.

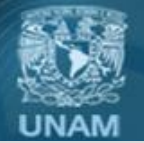

**EDICIONES** 

- CUSTOM SEARCH ENGINE (gratuito)
- GOOGLE SITE SEARCH (desde \$100 USD anuales)
  - No incluir ADS
  - Cambiar el logotipo de Google
  - Recibir resultados en XML

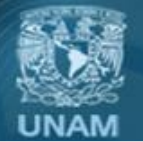

## **RECURSOS PARA PROGRAMADORES**

- XML API o Custom Search API (Permite utilizar cualquier aplicación cliente para crear, consultar y eliminar motores de búsqueda personalizados).
- Custom Search Control (Permite embeber un elemento de búsqueda personalizada en nuestra página web utilizando javascript).
- JSON/ATOM API (Permite recibir y mostrar resultados de búsqueda desde Google por medio de un Webservice REST).
   100 consultas al día - \$5 USD por 1000 consultas

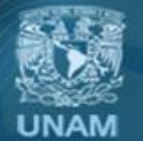

Universidad Nacional Autónoma de México

DIRECCIÓN GENERAL DE CÓMPUTO Y DE TECNOLOGÍAS DE INFORMACIÓN Y COMUNICACIÓN

## **COLABORADORES Y REGISTRO DE AUDITORÍA**

 Mediante las cuentas de administración te permite agregar colaboradores que te ayuden en la configuración de tu buscador

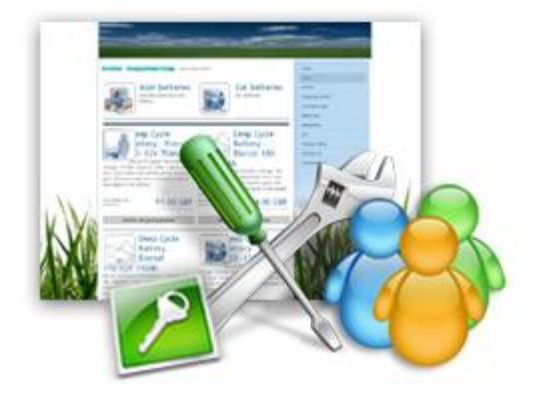

- Hasta 200 colaboradores
- Podrán ver y editar todos los datos de tu motor de búsqueda excepto: Eliminar el motor y añadir cuentas de administración.
- El registro de auditoría te mostrará las acciones que hace cada colaborador

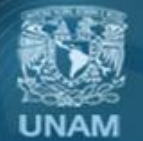

## HOLA MUNDO... DE GOOGLE

- 1. Logearse en Google Custom Search www.google.com/cse/
- 2. Llenar la información básica del motor de búsqueda
  - Nombre
  - Lenguaje
- 3. Indicar los sitios en los que quiero buscar
- 4. Aceptar los términos de uso.
- 5. Probar el motor de búsqueda

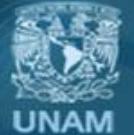

#### Universidad Nacional Autónoma de México

#### DIRECCIÓN GENERAL DE CÓMPUTO Y DE TECNOLOGÍAS DE INFORMACIÓN Y COMUNICACIÓN

| Google                                                                                    | Search in CSE home                                                                                                    | Q |
|-------------------------------------------------------------------------------------------|----------------------------------------------------------------------------------------------------|---|
| Custom Search                                                                             |                                                                                                    |   |
| <mark>New search engine</mark><br>Edit search engine                                      | Enter the site name and click "Create" to create a search engine for your site. Learn more                                                                                                    |   |
| Help<br>Help Center<br>Help forum<br>Support<br>Blog<br>Documentation<br>Terms of Service | Sites to search                                                                                                    |   |
|                                                                                           | www.tic.unam.mx                                                                                                    |   |
|                                                                                           | www.educatic.unam.mx                                                                                                    |   |
| Send Feedback                                                                             | www.example.com                                                                                                    |   |
|                                                                                           | You can add any of the following:<br>Individual pages: www.example.com/page.html<br>Entire site: www.mysite.com/*<br>Parts of site: www.example.com/docs/* or www.example.com/docs/<br>Entire domain: *.example.com<br>Language |   |
|                                                                                           | Name<br>Tic.unam.mx                                                                                                    |   |
|                                                                                           | By clicking 'Create', you agree with the Terms of Service .                                                                                                    |   |

© 2013 Google - Google Home - About Google - Privacy Policy

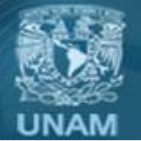

**OBTENER CÓDIGO** 

- En la pestaña de diseño definir la forma en que se quieren obtener los resultados.
  - Ancho Total
  - En dos páginas
  - Compacto
  - Dos columnas
  - En dos páginas
  - Solo Resultados
  - Página alojada en Google
- Elegir el los estilos para el diseño del buscador.

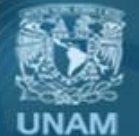

## **EN DOS PÁGINAS**

Pega este código en http://, donde quieras que aparezcan los resultados de búsqueda.

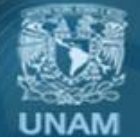

## **Agregar sitios Web**

# Puedes incluir sitios y páginas en tu motor de búsqueda de forma individual o masiva.

Paginas en tu dominio, directorios, subdominios, dominios externos.

| Patrón                                | Descripción                                                                                                    | Coincide                                                                                                    |
|---------------------------------------|----------------------------------------------------------------------------------------------------|----------------------------------------------------------------------------------------------------|
| www.ejemplo.com/                      | Coincide con una sola página.                                                                                                    | www.ejemplo.com/<br>ejemplo.com/                                                                                 |
| www.ejemplo.com/*                     | Coincide con todas las URL que comienzan<br>con www.ejemplo.com o ejemplo.com.                                                         | www.ejemplo.com<br>www.ejemplo.com/sellos<br>ejemplo.com/sellos                                                  |
| www.ejemplo.com/*cometas              | Coincide con todas las URL que comienzan<br>con www.ejemplo.com/ o ejemplo.com/ y<br>que contienen la palabra "cometas".               | www.ejemplo.com/cometas.html<br>www.ejemplo.com/cometas/pagina2.html<br>www.ejemplo.com/diversionconcometas.html |
| www.ejemplo.com/producto.asp*cat=Elec | Coincide con todas las URL que comienzan<br>con<br>"www.ejemplo.com/producto.asp*cat=Elec".                                            | www.ejemplo.com/producto.asp?<br>sku=20283&cat=Elec                                                              |
| www.ejemplo.com/*cometas*volar        | Coincide con todas las URL que comienzan<br>con www.ejemplo.com/*cometas*volar y<br>que contienen las palabras "cometas" y<br>"volar". | ww.ejemplo.com/cometas/como/volar.html<br>www.ejemplo.com/volar/como/cometas.html                                |
| *.ejemplo.com/*                       | Coincide con todos los subdominios de<br>ejemplo.com.                                                                                  | www.ejemplo.com/sellos<br>host.principal.ejemplo.com/cometas<br>ejemplo.com/cometas/volar.html                   |

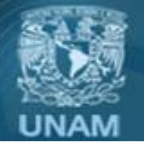

## **RESULTADOS PROMOCIONADOS**

- Una promoción es una asociación entre un conjunto predefinido de términos de consulta y un enlace a una página Web.
  - Configurar consultas
  - Configurar Titulo y Url del resultado
  - Vigencia de la promoción
- Se salta la regla de que un documento debe estar en el índice de Google para aparecer en los resultados de búsqueda.

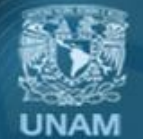

## **USO DE SINÓNIMOS**

| Te permite  |
|-------------|
| ampliar el  |
| espectro de |
| búsqueda    |

#### Panel de control - Sinónimos: UNAM 09

Puedes ampliar las consultas de búsqueda de los usuarios utilizando sinónimos, que son variantes de un término de búsqueda. Por ejemplo, puedes especificar que las búsquedas de coches se devolverán resultados para ambos coches y automóviles. Más información

| Añadir Eliminar Subir Descargar | Resultados 1 - 12 de 12                                                                               |
|---------------------------------|----------------------------------------------------------------------------------------------------|
| Término de búsqueda             | Sinónimos                                                                                             |
| apoyos                          | becas                                                                                                 |
| Deca                            | pronabes,idioma,becas unam,ecoes,dgire,Programa de Becas<br>Chevening,conacyt,Fundación Carolina      |
| biblioteca                      | Biblioteca Central de la UNAM,libros,sistema<br>bibliotecario,nacional,acervos,bibliojuridica,revista |
| 🖾 <u>bolsa de trabajo</u>       | empleo,ofertas,curriculum,fca,fes egresados                                                           |
| calendario                      | calendario anual,calendario semestral,fin de semestre,inicio de<br>clases,vacaciones administrativa   |
| calificaciones                  | historial academico                                                                                   |
| gaceta                          | gaceta en línea,E-Journal,Revista Digital Universitaria,Publica tu obra,Latindex,revistas             |
| idioma                          | cele,fes,facultades idiomas                                                                           |
| licenciatura                    | carreras,estudios,diploma,maestrias,cursos y diplomados                                               |
| posgrado                        | maestria, doctorado, especializaciones, diplomados                                                    |
| primer ingreso                  | bachillerato,comipems,licenciatura,convocatoria,posgrado                                              |
| red inalambrica                 | riu,infinitum,internet,laptop,navegar                                                                 |

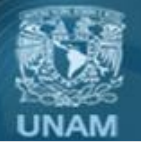

Universidad Nacional Autónoma de México

#### DIRECCIÓN GENERAL DE CÓMPUTO Y DE TECNOLOGÍAS DE INFORMACIÓN Y COMUNICACIÓN

## **AUTOCOMPLETAR CONSULTAS**

- Aparecen cuando los usuarios empiezan a escribir en el cuadro de búsqueda
- Se puede usar los resultados promocionados en la opción de autocompletar

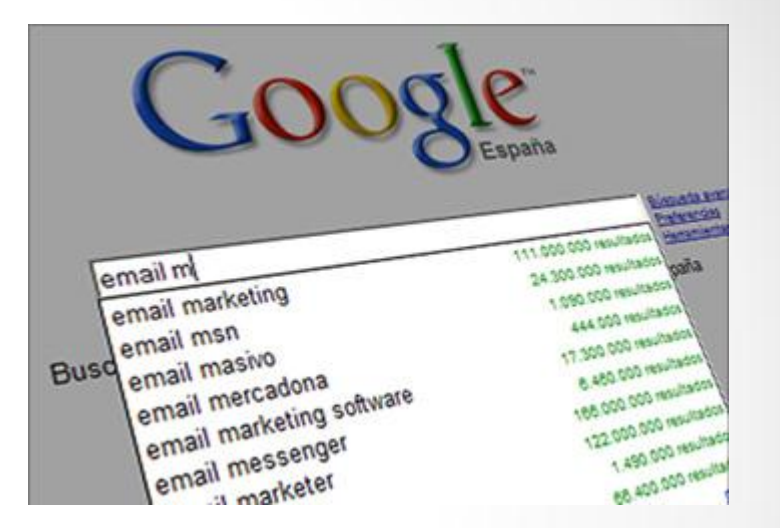

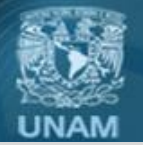

## **SITEMAPS**

- Crawlers (Rastreadores) descubren las páginas en enlaces a otras páginas, un sitemap complementa estos datos para aquellas páginas que no están enlazadas desde ninguna otra página.
- Los sitemaps son una manera de informar a los motores de búsqueda sobre páginas que no están disponibles para su rastreo.
- Archivo XML Que incluye y enumera una lista de páginas de mi sitio.

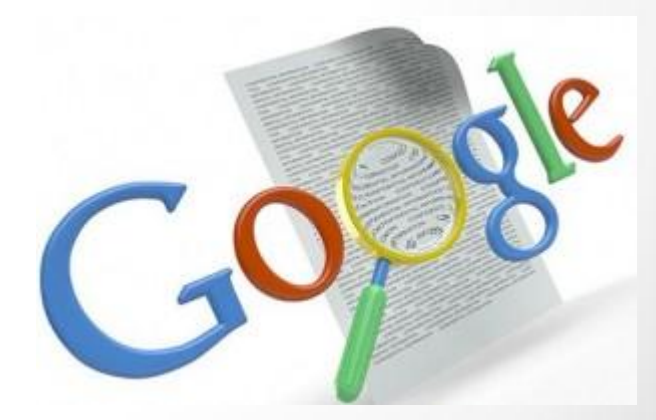

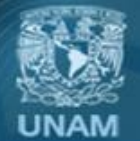

## **SITEMAPS**

- Permite agregar meta-datos:
  - Ultima actualización
  - Frecuencia de modificación
  - Importancia
- Enviar sitemaps es útil para poder indexar:
  - Contenido dinámico
  - Páginas web que no son fácilmente visibles para Googlebot (Google web crawler)
  - Indexar páginas con AJAX y FLASH
  - Páginas que no están enlazadas desde ninguna otra
  - Indexar una gran cantidad de archivos.

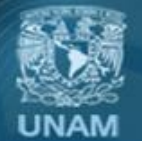

## **SITEMAPS - CONSIDERACIONES**

- Cada sitemap debe contener menos de 50,000 URL's y ser menor a 10MB.
- La URL del sitemap debe tener formato UTF-8 y estar codificada.
- Específicar URL's completas
- También se pueden agrupar un conjunto de sitemaps dentro de un archivo sitemap\_index.xml
- Los archivos de sitemaps son independendientes del idioma del contenido.
- El archivo sitemap debe tener el espacio de nombre XML: xmlns="http://www.sitemaps.org/schemas/sitemap/0.9"

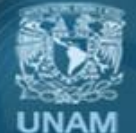

### **SITEMAPS - EJEMPLO**

```
<?xml version="1.0" encoding="UTF-8"?>
<urlset xmlns="http://www.sitemaps.org/schemas/sitemap/0.9">
<url>
     <loc>http://www.tic.unam.mx/</loc>
     <changefreq>weekly</changefreq>
     <priority>1.00</priority>
</url>
<url>
    <loc>http://www.tic.unam.mx/directorio.html</loc>
    <changefreq>weekly</changefreq>
    <priority>0.90</priority>
</url>
<url>
    <loc>http://www.tic.unam.mx/alumnos.html</loc>
    <changefreq>weekly</changefreq>
    <priority>0.80</priority>
</url>
```

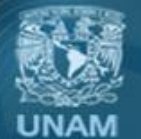

## HERRAMIENTAS PARA DAR SEGUIMIENTO AL MOTOR DE BÚSQUEDA

- Estadísticas. Permite observar el comportamiento periódico del motor de búsqueda.
  - Consultas distintas.
  - Consultas más populares
- Google<sup>™</sup> analytics. Ofrecen datos y estadísticas sobre cómo los usuarios utilizan la búsqueda en tu sitio
- Google™ Webmaster tools. Te permite como administrador de sitios Web, saber si está definiendo de manera correcta el contenido que muestra en su sitio Web.
  - Consultas principales.
  - Páginas de destino.
  - Te permite descargar estadísticas de búsqueda

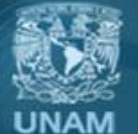

## HERRAMIENTAS PARA DAR SEGUIMIENTO AL MOTOR DE BÚSQUEDA

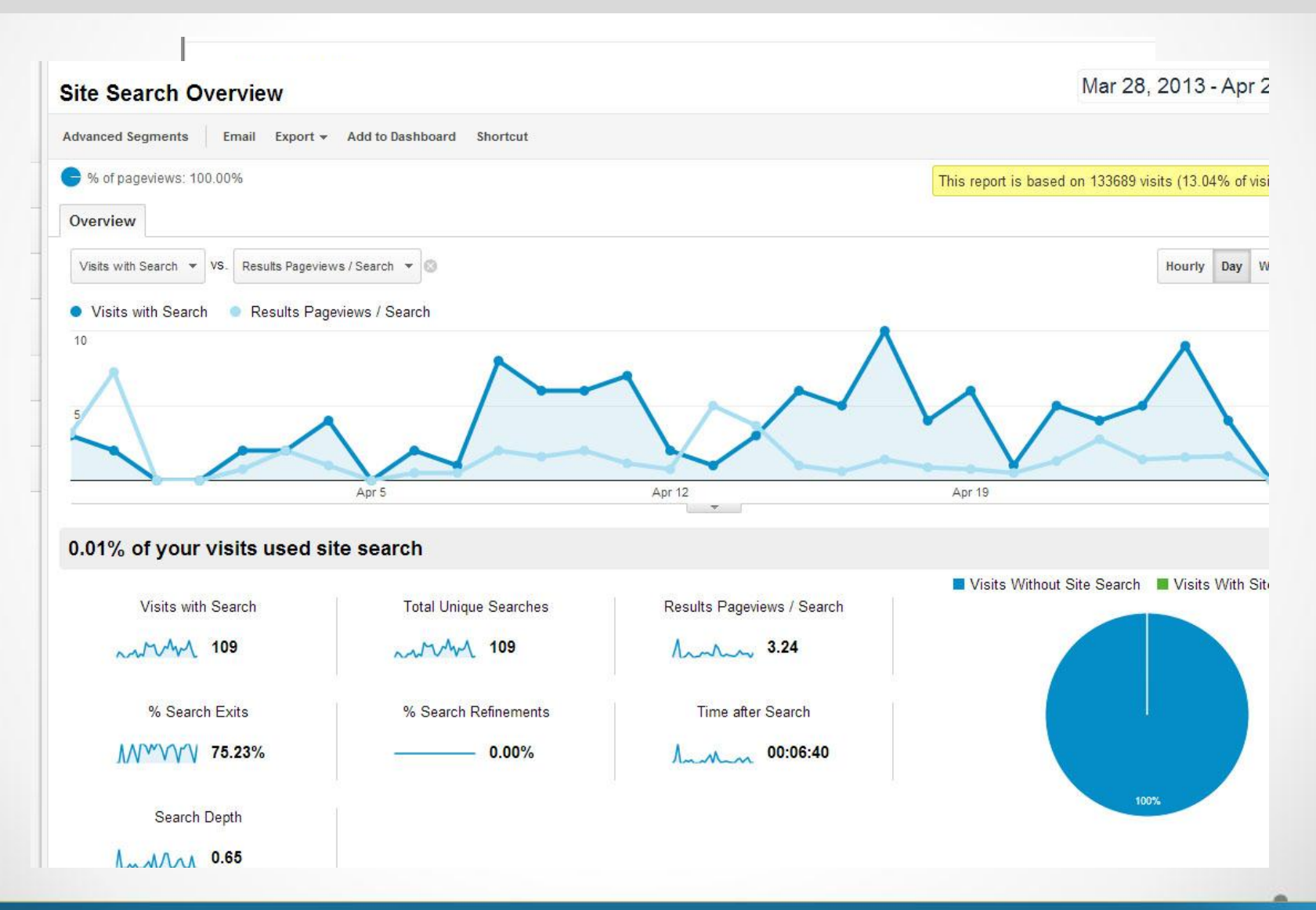

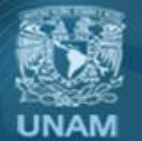

Universidad Nacional Autónoma de México

#### DIRECCIÓN GENERAL DE CÓMPUTO Y DE TECNOLOGÍAS DE INFORMACIÓN Y COMUNICACIÓN

## **INDEXACIÓN BAJO DEMANDA**

- Hacer nuestras páginas web más visibles.
- Las páginas indexadas por Google son las que podemos visualizar en el motor de búsqueda personalizado.
- Páginas que no han pasado por el crawler de Google no estarán disponibles.
- Enviar un sitemap a Google para incluir aquellas páginas que aún no indexa.
- Google empezará a indexar registros del sitemap después de 24 hrs.

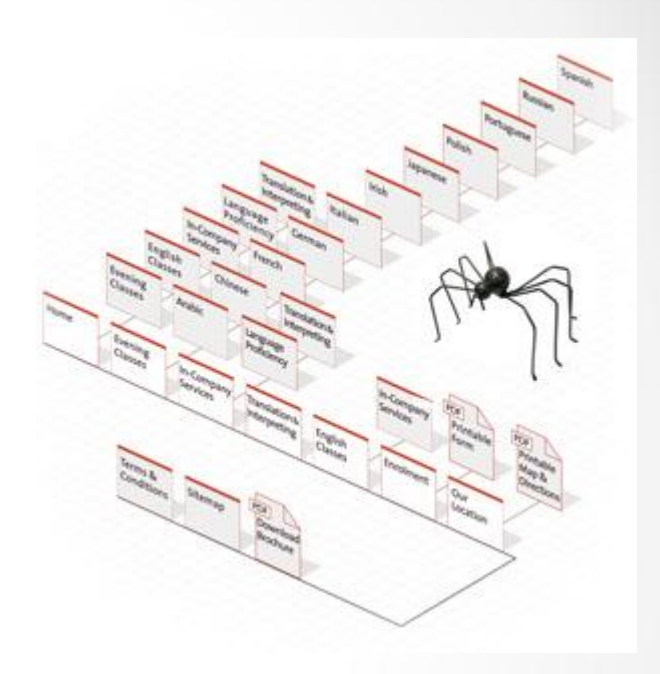

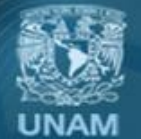

## INDEXACIÓN BAJO DEMANDA

- Se puede solicitar indexación inmediata de:
  - URL's individuales
  - URL's enlazadas desde una página específica o sitemap.
  - URL's contenidas en un sitemap
- Google comenzará a indexar las páginas marcadas con mayor prioridad.
- Google solo indexa páginas a las que tiene acceso.
- Asegurarse que las páginas que se desean indexar no se encuentren en el archivo robots.txt
- Puede pedir que se indexen hasta 200 url's y eliminar hasta 20 documentos del índice de Google.

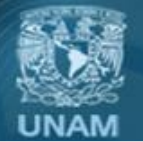

## **CONFIGURACIONES AVANZADAS**

- Archivo de contexto. Describe las especificaciones del motor de búsqueda y define su comportamiento.
- Archivo de anotaciones. Especifican los sitios que se incluyen en el motor de búsqueda, permite agregar grandes lotes de colecciones de sitios o páginas

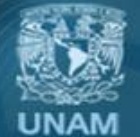

## **ARCHIVO DE CONTEXTO**

## <CustomSearchEngine

volunteers="false"

keywords="clima "calentamiento global"

language="es-mx"

visible="false"

encoding="UTF-8">

<Title>Calentamiento global</Title>

<Description>Investigaciones sobre el calentamiento global.

<Context>

<BackgroundLabels>

<Label name="\_cse\_hwbuiarvsbo" mode="FILTER"/>

<Label name="\_cse\_exclude\_hwbuiarvsbo" mode="ELIMINATE"/>

</BackgroundLabels>

</Context>

<LookAndFeel nonprofit="true"/>

<ImageSearchSettings enable="true" layout="1" />

</CustomSearchEngine>

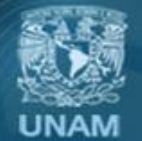

## **ARCHIVO DE ANOTACIONES**

Este documento nos permite agregar grandes lotes de colecciones de sitios o páginas para incluir en el motor de búsqueda.

Elementos:

- Site (El sitio que se desea asociar)
- Label (Define como tratar al sitio descrito)
  - Incluida
  - Excluida
  - Promocionada
  - Filtrada

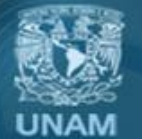

## **ANNOTATIONS | FORMATOS SOPORTADOS | XML**

- Annotations
  - Annotation
    - Label
    - Comment

<Annotations>

- <Annotation about="www.unam.mx/\*">
  - <Label name="\_cse\_Ansi-stoubiq"/>
  - <Comment>Portal UNAM</Comment>
- </Annotation>
- <Annotation about="www.fca.unam.mx/\*">
- <Label name="\_cse\_exclude\_Ansi-stoubiq"/>
- </Annotation>
- </Annotations>

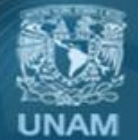

## **ETIQUETAS DE MEJORA**

- Son la mejor opción para clasificar y promocionar los resultados de una búsqueda.
- Permiten al usuario ejecutar una búsqueda relacionada con ciertos términos que pudieran ser de mayor utilidad o relevancia para el.
- A través del archivo de anotaciones se asocia una etiqueta a distintos sitios y a su vez se asigna una puntuación a las etiquetas

<Annotations>

```
<Annotation about="preuniversitarios.universia.net.mx/*" score="0.0001">
```

```
<Label name="planteles"/>
```

</Annotation>

```
<Annotation about="*.dgae.unam.mx/comipems/*" score="0.7">
```

<Label name="ingreso"/>

</Annotation>

```
<Annotation about="dgenp.unam.mx/*" score="1">
```

```
<Label name="bachillerato"/>
```

</Annotation>

</Annotations>

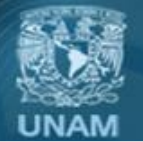

PAGEMAP

- Formato de datos estructurados de Google.
- Nos permite agregar datos y notas en páginas web.
- Integrar acciones en el buscador personalizado según los datos.

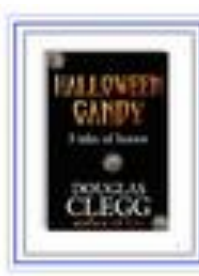

Halloween Candy: 3 Tales of Horror by Douglas Clegg Sep 26, 2009 ... Trick or treat! Three tales of dread and horror from awardwinning novelist Douglas Clegg. Try a little Halloween candy this October. www.scribd.com/doc/20258723/Halloween-Candy-3-Tales-of-Horror-by-Douglas-Clegg ‡ Download I Fullscreen View

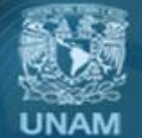

## **ENVIAR PAGEMAPS**

## Agregar PageMap en una página HTML

```
<PageMap>
```

```
<DataObject type="action">
```

```
<a>Attribute name="label" value="Descargar"/></a>
```

```
<Attribute name="url"
```

value="http://www.scribd.com/document\_downloads/20258723?exte
nsion=pdf"/>

```
<Attribute name="class" value="download"/>
```

```
</DataObject>
```

```
</PageMap>
```

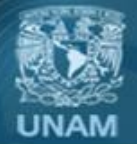

# Gracias !!!!

## Alfredo Alonso Peña

alfredo.alonso@comunidad.unam.mx